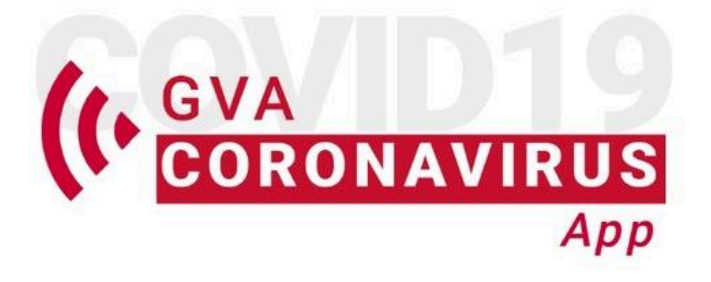

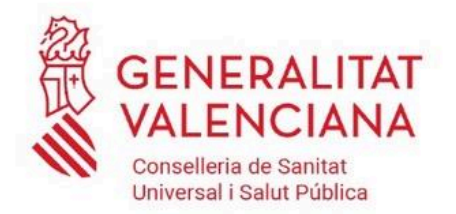

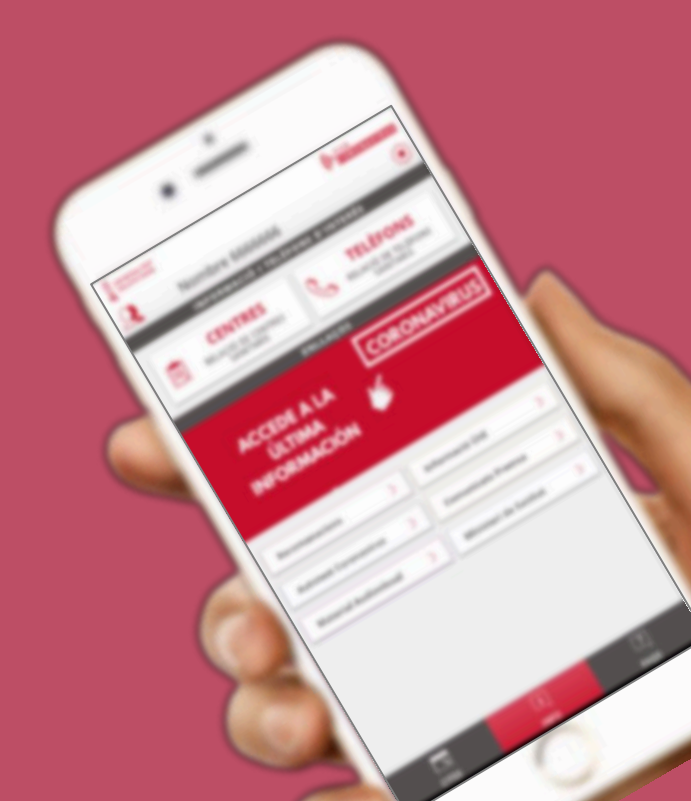

# COR ONA VIRUS

### **GVA** Coronavirus APP

### **APARTADO CITAS**

Para solicitar y comprobar el estado de su cita telefónica

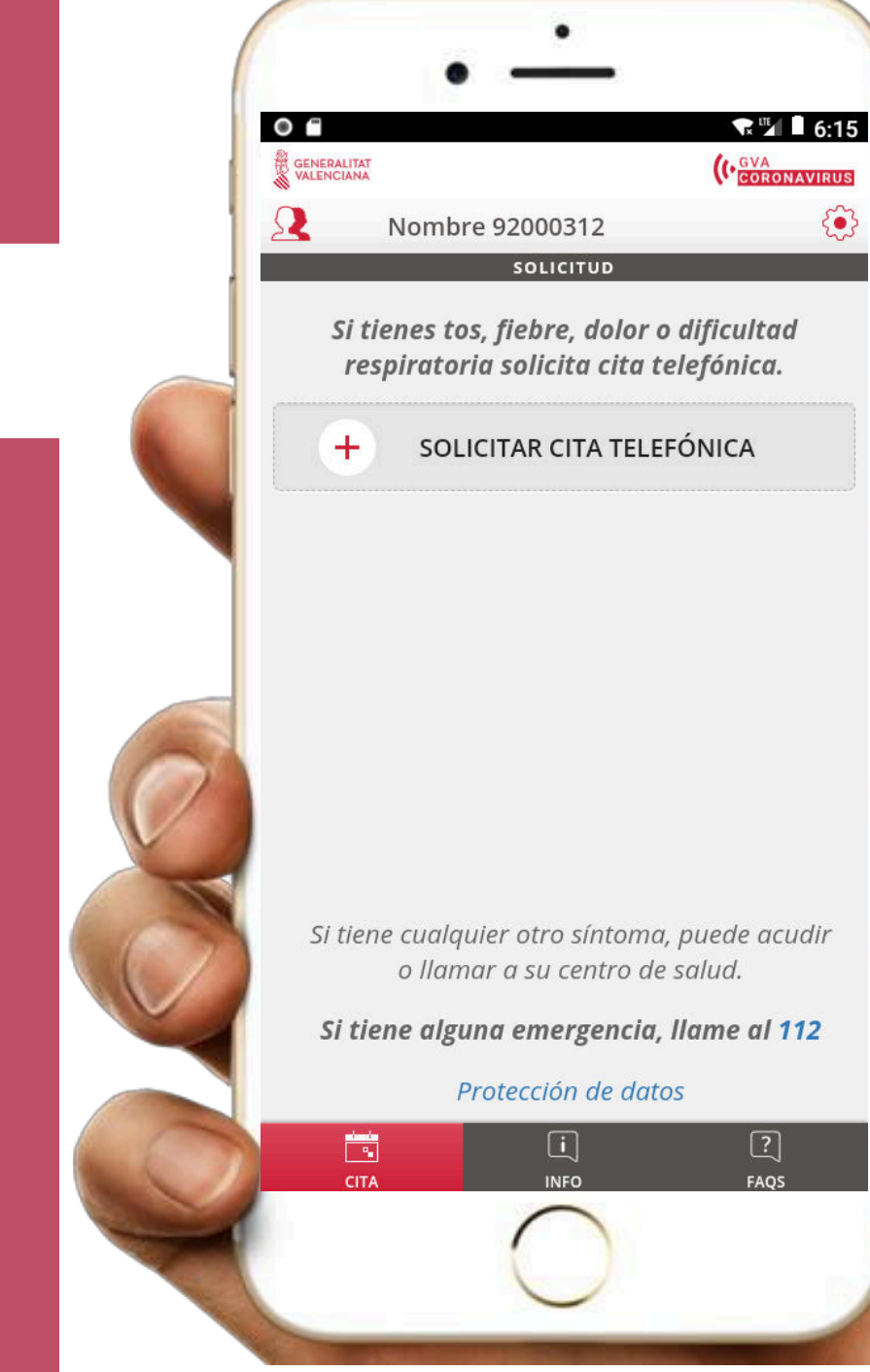

٢

### **INICIAL**

Desde la opción de citas el usuario podrá solicitar una cita telefónica introduciendo su número de teléfono

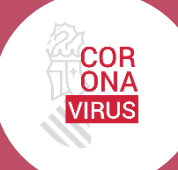

### **APARTADO CITAS**

Para solicitar y comprobar el estado de su cita telefónica

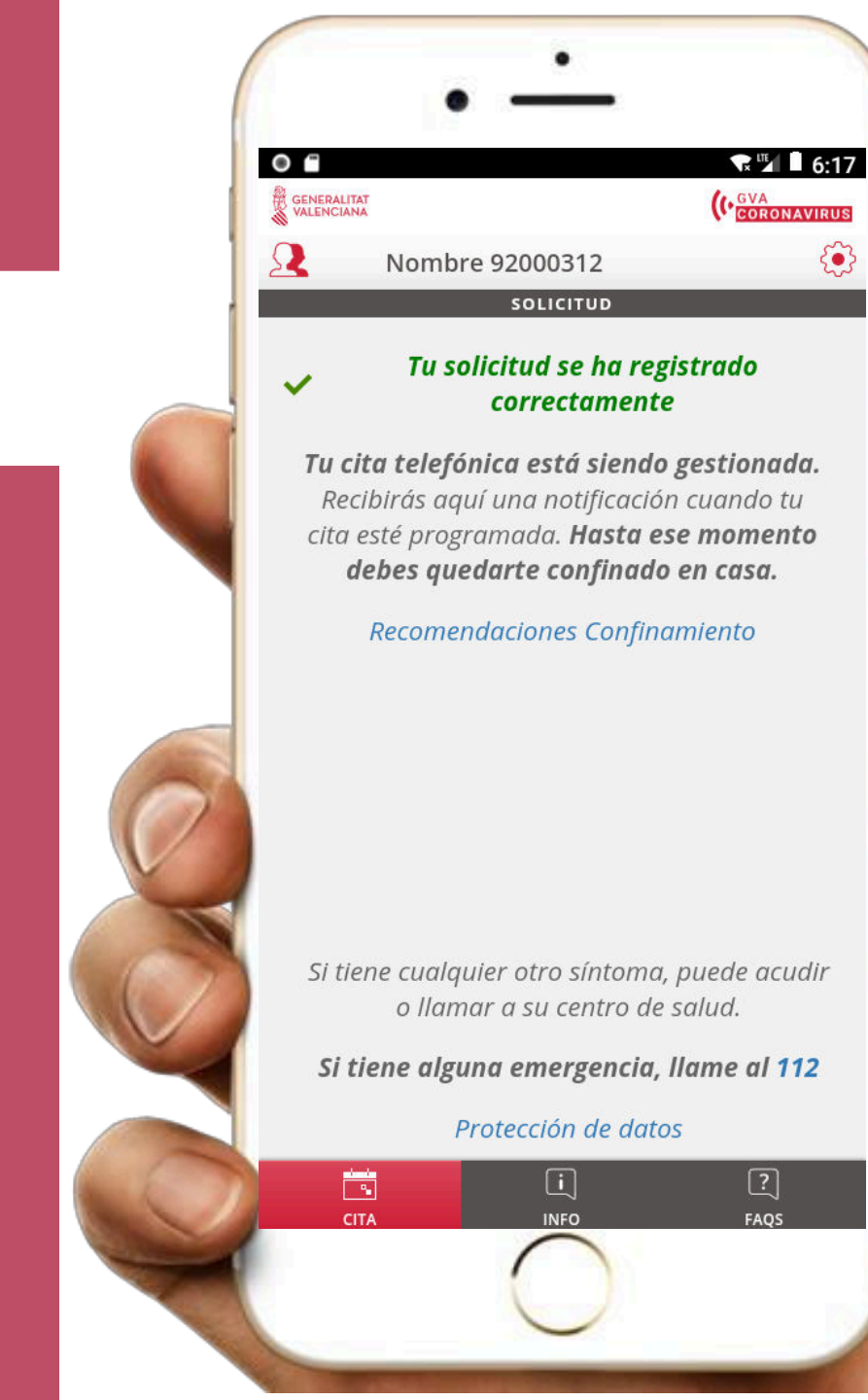

3

#### **INICIAL**

Desde la opción de citas el usuario podrá solicitar una cita telefónica introduciendo su número de teléfono

### **SOLICITADA**

La solicitud permanecerá en estado solicitada hasta la creación de la cita telefónica en el centro correspondiente.

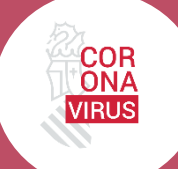

### **APARTADO CITAS**

Para solicitar y comprobar el estado de su cita telefónica

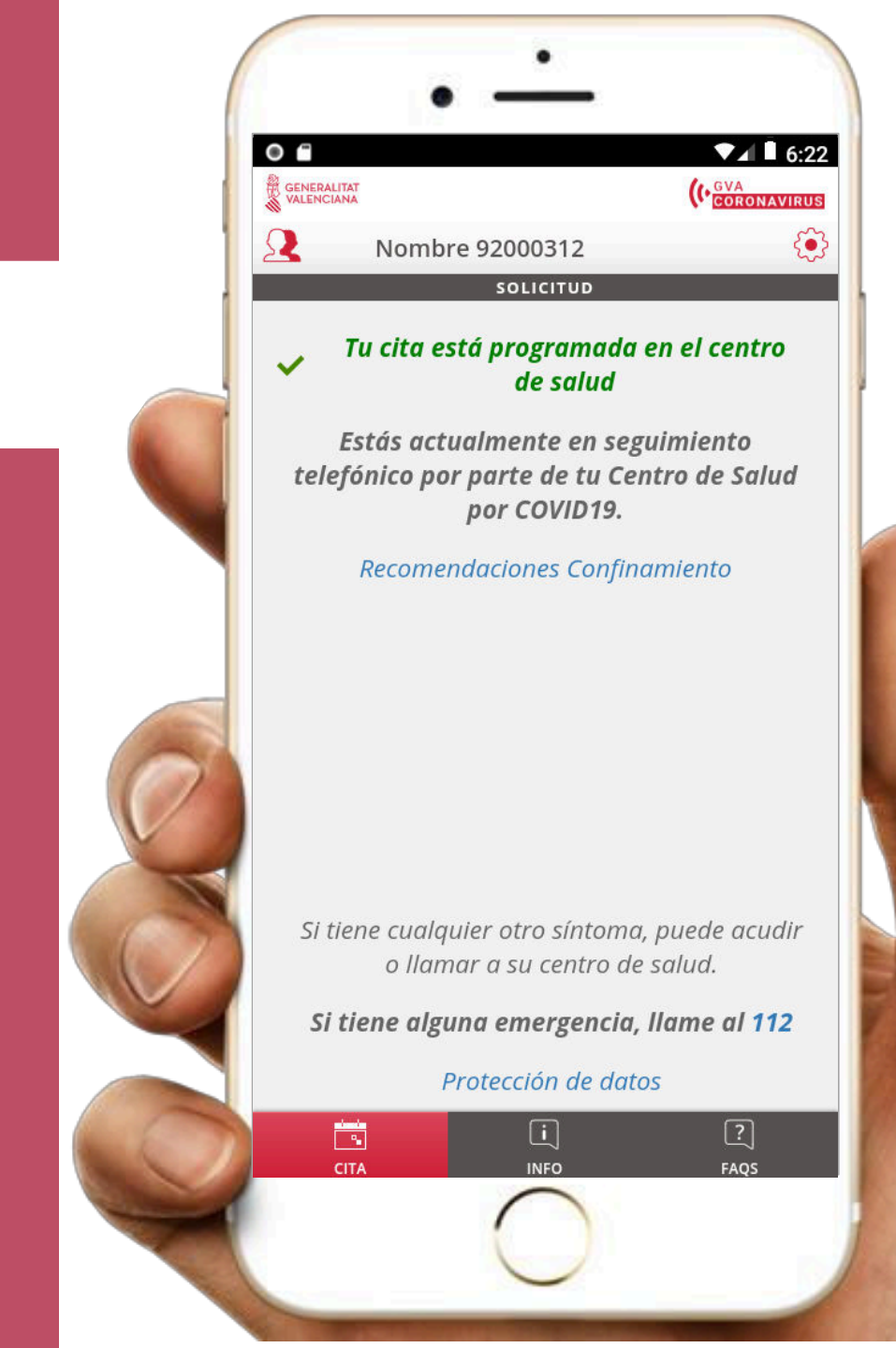

### INICIAL

Desde la opción de citas el usuario podrá solicitar una cita telefónica introduciendo su número de teléfono

### **SOLICITADA**

La solicitud permanecerá en estado solicitada hasta la creación de la cita telefónica en el centro correspondiente.

### **CITADA**

La solicitud citada aparecerá en la agenda de enfermería de su centro de salud hasta que le atienda un profesional

# 

### GVA Coronavirus APP

### **APARTADO CITAS**

Para solicitar y comprobar el estado de su cita telefónica

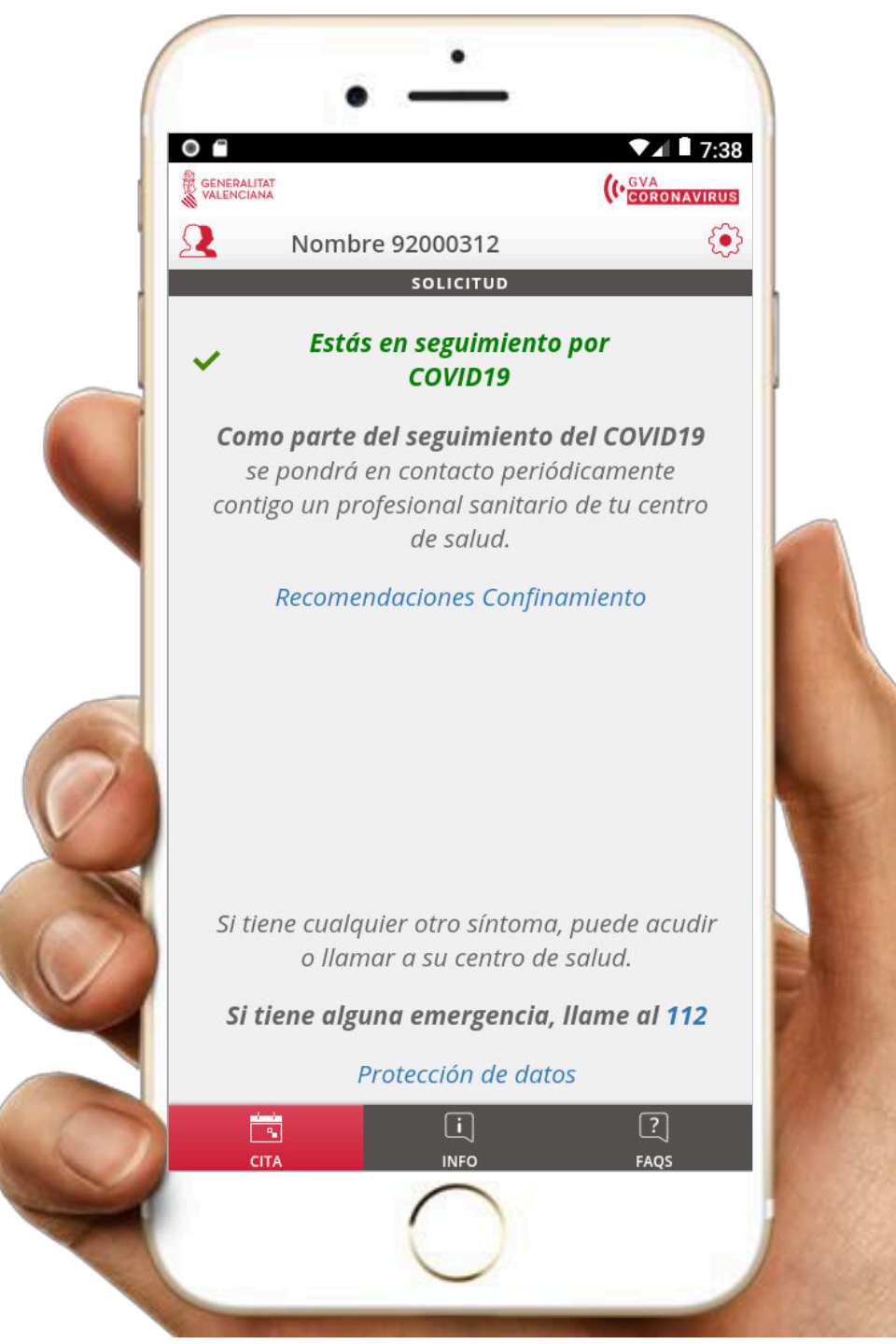

### INICIAL

Desde la opción de citas el usuario podrá solicitar una cita telefónica introduciendo su número de teléfono

### **SOLICITADA**

La solicitud permanecerá en estado solicitada hasta la creación de la cita telefónica en el centro correspondiente.

### **CITADA**

La solicitud citada aparecerá en la agenda de enfermería de su centro de salud hasta que le atienda un profesional

### **EN SEGUIMIENTO**

Al registrar durante la atención que cumple criterios covid en la hoja de seguimiento, pasará a un estado seguimiento.

# 

### GVA Coronavirus

### **APARTADO CITAS**

Para solicitar y comprobar el estado de su cita telefónica

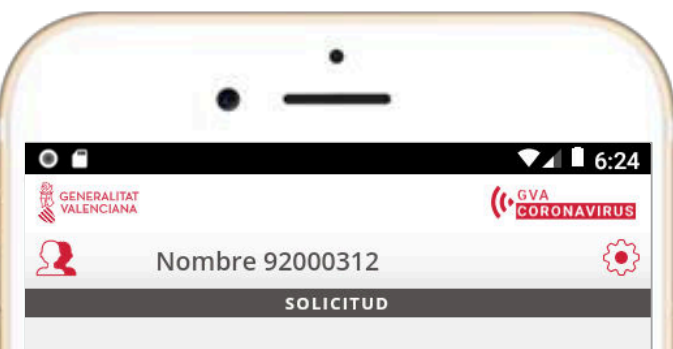

#### Ha finalizado tu seguimiento por COVID19

~

Ha finalizado tu seguimiento por COVID19, sigue las recomendaciones higiénico sanitarias de las autoridades competentes

Si tiene cualquier otro síntoma, puede acudir o llamar a su centro de salud.

Si tiene alguna emergencia, llame al 112

#### Protección de datos

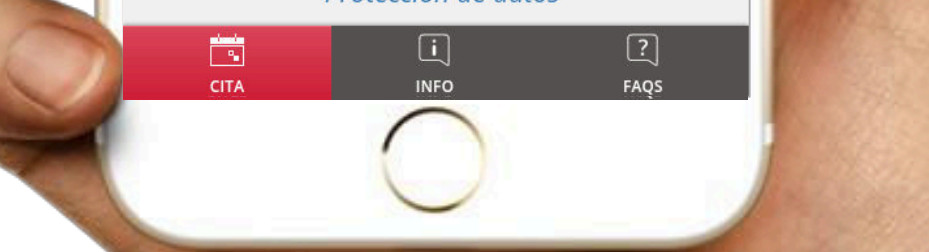

### INICIAL

Desde la opción de citas el usuario podrá solicitar una cita telefónica introduciendo su número de teléfono

### **SOLICITADA**

La solicitud permanecerá en estado solicitada hasta la creación de la cita telefónica en el centro correspondiente.

### **CITADA**

La solicitud citada aparecerá en la agenda de enfermería de su centro de salud hasta que le atienda un profesional

### **EN SEGUIMIENTO**

Al registrar durante la atención que cumple criterios covid en la hoja de seguimiento, pasará a un estado seguimiento.

### **FIN SEGUIMIENTO**

Al registrar el alta del paciente en la hoja de seguimiento la solicitud pasará a un estado finalizada.

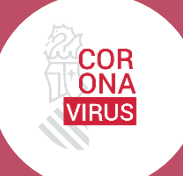

### 

Para solicitar y comprobar el estado de su cita telefónica

### **APARTADO INFO**

Contiene links a información más relevante de coronavirus y acceso a los teléfonos de interés y a los centros

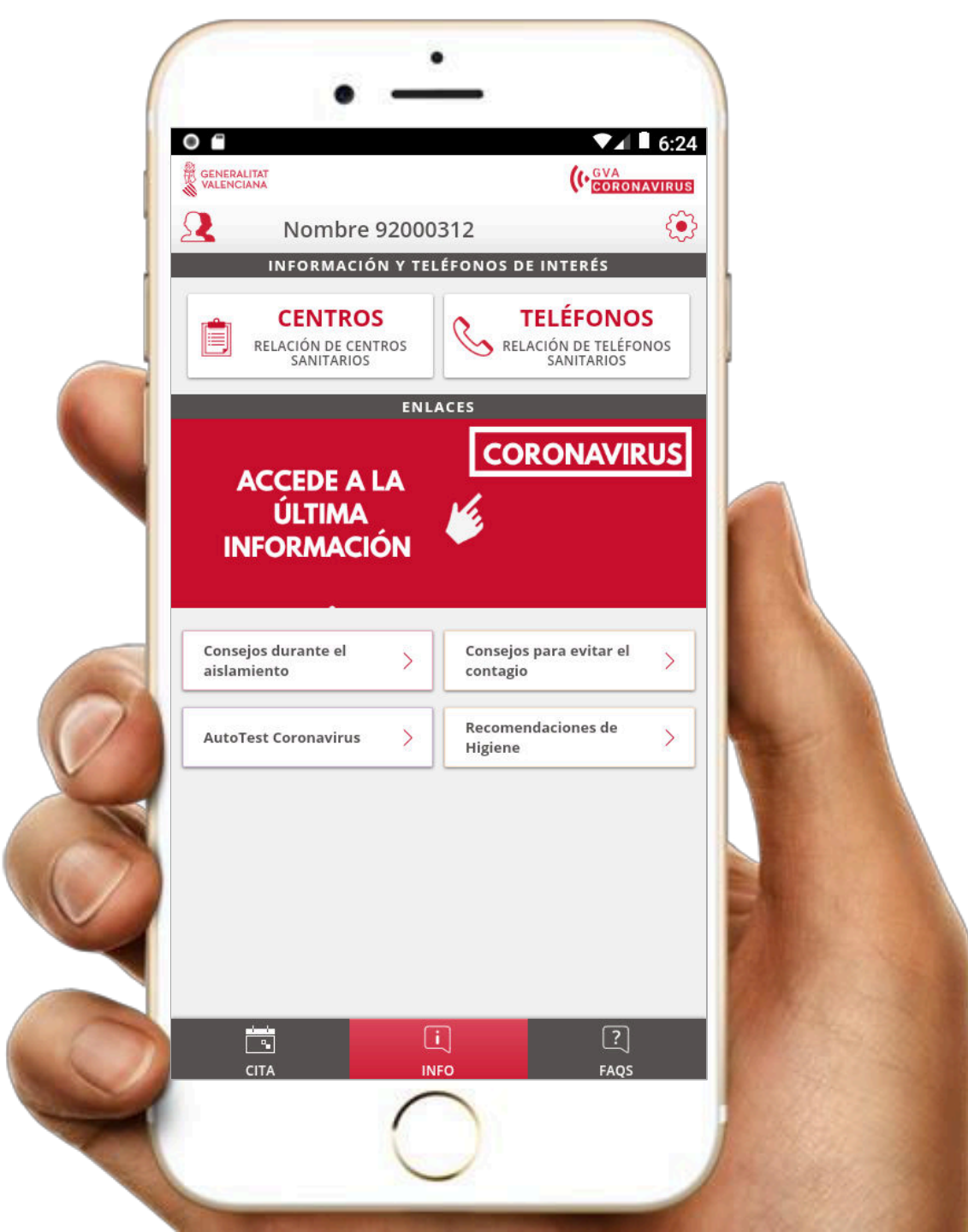

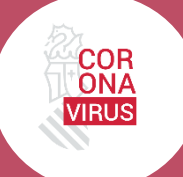

### APARTADO CITAS

Para solicitar y comprobar el estado de su cita telefónica

### > APARTADO INFO

Contiene links a información más relevante de coronavirus y acceso a los teléfonos de interés y a los centros

### **APARTADO FAQs**

Apartado con preguntas frecuentes, recomendaciones, o información de interés.

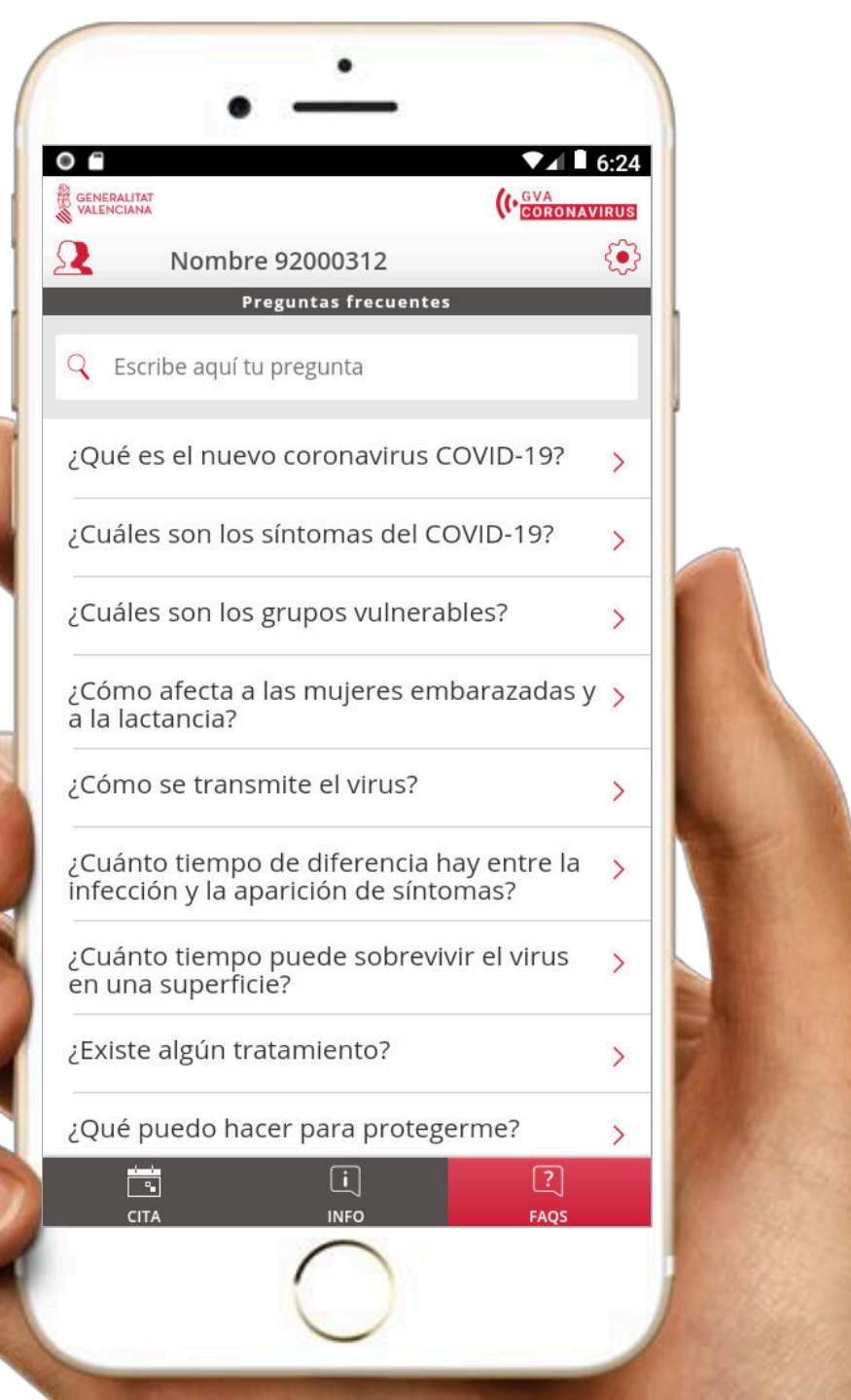

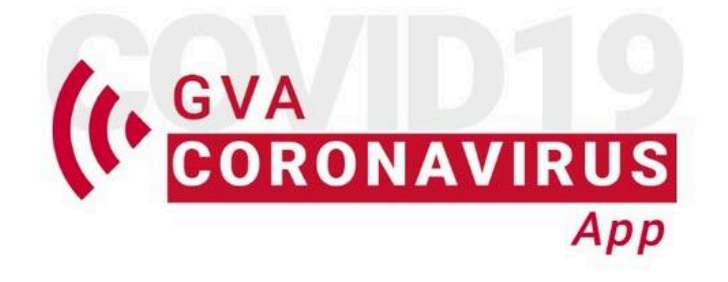

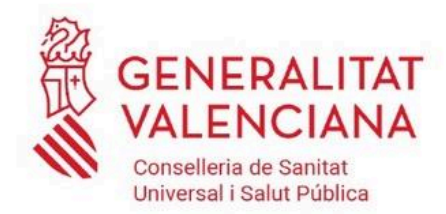